# BCE天びんからYDP20(YDP30)へRS232での出力

・ザルトリウス天びんEntris IIのBCEはYDP20(YDP30)にGLP印字の設定でナンバーと 重量値を2行で出力が可能です。天びんの機器IDも印字可能です。 天びんとYDP20を接続する場合YCC-D09MFケーブルとACアダプターが必要です。 YDP30の場合はYCC-D09MMのケーブルが必要です。

BCE天びんのメニュー設定ボタンとメニューツリー

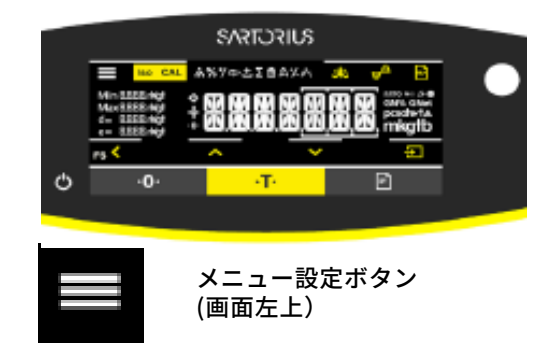

メニューツリー

 SETUP

 DEVICE
 --- RS232
 -- DAT.REC
 -- YDP20(YDP30)

 DATA.OUTP
 --- PRNT.PARA
 --- GLP-- ALWAYS

 APPLIC.
 INPUT
 --- DEV.ID
 --- SPL.ID - PRINT --- ON
 --- START
 -- MODE --- COUNT.UP

 INFO
 --- SUPPLIC.
 ---- START
 ---- MODE --- COUNT.UP

LANGUADE

### BCE天びんの設定

- ・天びんのRS232のポートにYDP20(YDP30)を指定のケーブルで接続します。
- ・天びんのメニューから下記の設定を行います。
   DEVICE => RS232 => DAT.REC => YDP20(YDP30)
   DATA.OUTP => PRINT.PARA => GLP => AL.WAYS
   INPUT => DEV.ID => (機器ID番号を登録)
   => SPL.ID => PRINT => ON
   => MODE => CUNT.UP を設定
- ・YDP20への出力は天びんの印刷ボタンを押します。終了時は右上の「GLP」をタッチ

## 印字例

| 30-Mar-<br>Mod.<br>Ser. no.<br>APC<br>BAC<br>ID | 2023<br>Sartoriu<br>BCE2<br>01-76<br>00-59 | 10:20<br>2011 - 1SJF<br>4389677(<br>6-05.03.03<br>2-05.03.03<br>100 | )<br>)<br>3<br>3<br>1 |
|-------------------------------------------------|--------------------------------------------|---------------------------------------------------------------------|-----------------------|
| S ID<br>G<br>S ID<br>G<br>S ID<br>G<br>S ID     | +<br>+<br>+                                | 214.1 g<br>219.1 g<br>218.7 g                                       | -<br>1<br>2<br>3<br>4 |
| 30-Mar<br>Name:                                 | -2023                                      | <br>                                                                | :5                    |

#### 注意点

- ・GLPがONの場合のみ可能です。
- ・サンプルIDを1番から始める場合は一度スタンバイにする 必要がある。連続で測定すると連番になります。 印字例で4番で終了しているので次は5番から始まります。
- ・デバイスIDとサンプルIDの入力は14桁まで入力できるが登録 する数字以外の残りはスペースで満たさなければなりません。

#### ザルトリウス・ジャパン株式会社

〒140-0001東京都品川区北品川1-8-11Daiwa 品川North ビル4 階 Phone: 03 6478 5200 Fax: 03 6478 5494 Email: hp.info@sartorius.com